# **ASSET MANAGEMENT USER GUIDE**

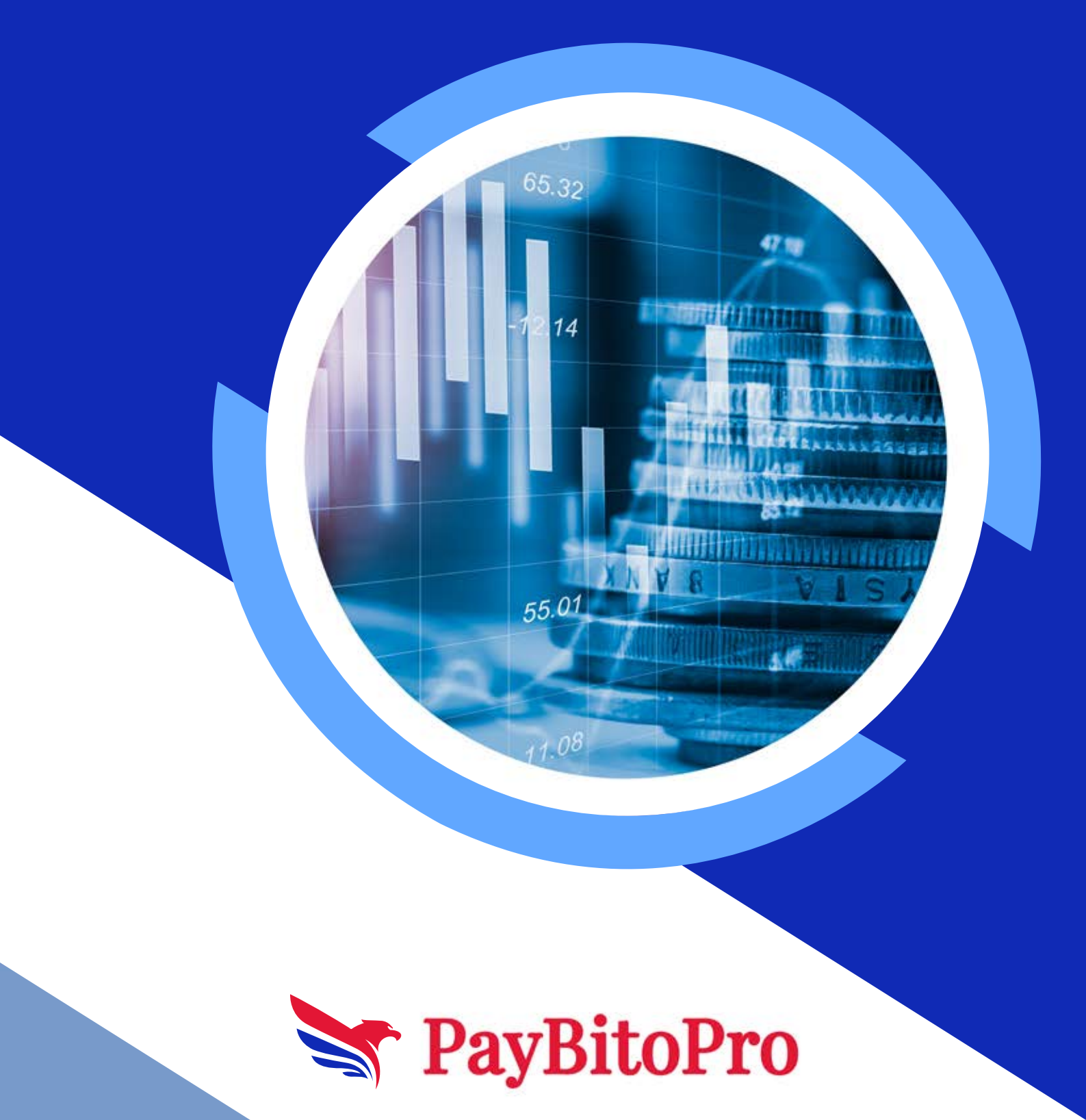

### Asset Management

- 1. Go to https://trade.paybito.com
- 2. Login with valid credentials
- 3. Click on the waffle iron and Click on Asset Management

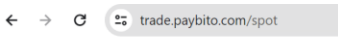

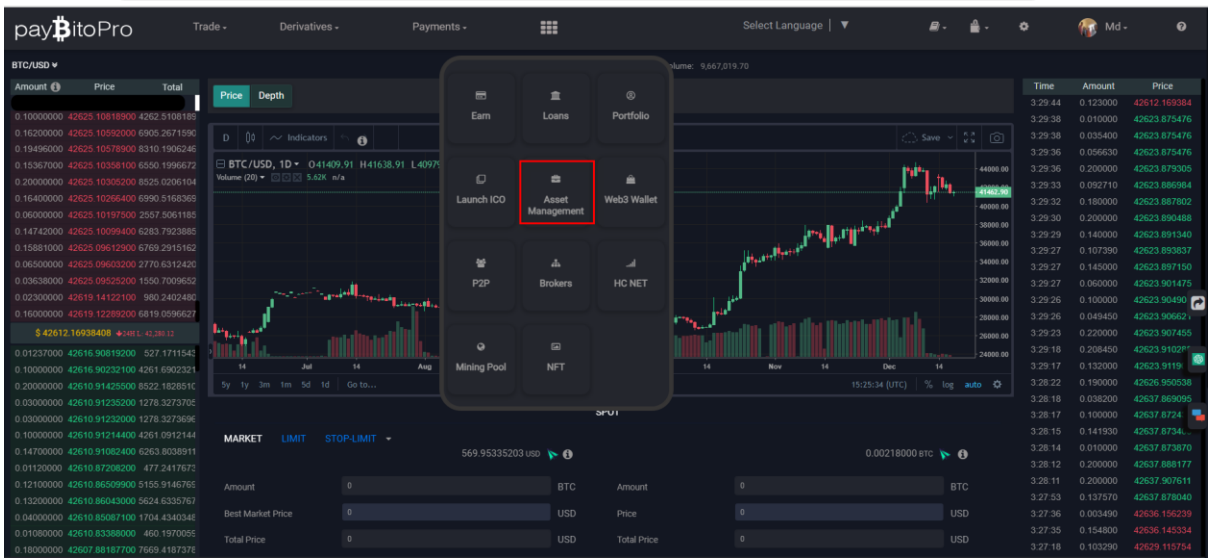

#### This is the landing page of the Asset Management.

| pay <b>B</b> itoPro   |           |                                                                                                    |                | ==                                                                        |              |                        |                    | ₽ -                    | <b>-</b> |  | 🌆 Md- |   |
|-----------------------|-----------|----------------------------------------------------------------------------------------------------|----------------|---------------------------------------------------------------------------|--------------|------------------------|--------------------|------------------------|----------|--|-------|---|
| 📥 Account Management  |           |                                                                                                    |                | A                                                                         | Asset Manage | ment                   |                    |                        |          |  |       |   |
| 🏛 Asset Management    | 🔗 Custon  |                                                                                                    |                |                                                                           |              |                        |                    |                        |          |  |       |   |
| 🖶 Order Management    | 🌝 Create  | ление помре као ассоила на въек кеулеринат на сексние отнетен наки у знанует, малиуе написнот зеа messo y на тле вио-ассоил савлосно. |                |                                                                           |              |                        |                    |                        |          |  |       |   |
| 🗲 Transaction History |           |                                                                                                    |                |                                                                           |              |                        |                    |                        |          |  |       |   |
| 🔟 Login History       | 1         |                                                                                                    | S Entru:       | <ul> <li>Entrust your accounts to professional asset managers.</li> </ul> |              |                        |                    |                        |          |  |       |   |
|                       |           | ,<br>K <sup>1</sup> X                                                                                                    | 🥥 Divers       | Diversify Portfolio with multiple trading teams.                          |              |                        |                    |                        |          |  |       |   |
|                       | Key Be    | nefits for investors<br>e security through permission                                                                                 |                |                                                                           | Key<br>😋 Ra  | Benefits for Ad        | rs and exercise mu | agers<br>Itiple stratg |          |  |       | 2 |
|                       | 📀 Owners  |                                                                                                    |                |                                                                           | 🥑 Inc        |                        |                    |                        |          |  |       | 0 |
|                       | S View A: | sset balances and trade history                                                                                                    | y at any time. |                                                                           | S re         | verage traded volume f |                    |                        |          |  |       |   |
| Asset Management      |           |                                                                                                    |                |                                                                           |              |                        |                    |                        |          |  |       |   |
| Select Account        | Select Su | ab Accounts                                                                                                    |                | Transfer                                                                  |              |                        |                    |                        |          |  |       |   |
|                       |           |                                                                                                    |                |                                                                           |              |                        |                    |                        |          |  |       |   |
|                       | SPOT      |                                                                                                    |                |                                                                           |              |                        |                    |                        | Options  |  |       |   |
|                       |           |                                                                                                    |                |                                                                           |              |                        |                    |                        |          |  |       |   |

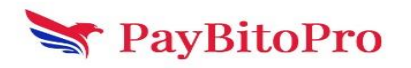

ବ୍ 🖈 🖸 । 🗖 🚳 🗄

## Account Management

This is the account management page. Users can create sub-accounts by clicking on the Create a Subaccount button. The parent account will have complete control over the subaccount(s). The parent account can Enable or Disable menus in the sub-accounts. The parent can freeze the subaccount and even delete the subaccount.

| pay₿itoPro                                                                                 | Trade -                                       |                                |        | ==               |                    |              | ₽. ≜. |            | 👘 Md-  |
|--------------------------------------------------------------------------------------------|-----------------------------------------------|--------------------------------|--------|------------------|--------------------|--------------|-------|------------|--------|
| <ul> <li>Account Management</li> <li>Asset Management</li> <li>Order Management</li> </ul> | Account M<br>+ Create a su<br>Select Sub Acco | lanagement<br>baccount<br>unts |        |                  |                    |              |       |            |        |
| 🗲 Transaction History                                                                      | Email                                         | User ID                        | Status | Date of creation | Email Verification | Phone Number | Notes | 2FA Status | Action |
| +0 Login History                                                                           |                                               |                                |        |                  |                    |              |       |            |        |
|                                                                                            |                                               |                                |        |                  |                    |              |       |            |        |

### Create a Sub-account

Users can create sub-accounts by filling in all the fields.

- 1. Enter First Name
- 2. Enter Middle Name (Not Mandatory)
- 3. Enter Last Name
- 4. Enter Email ID (Not registered with this exchange)
- 5. Select Country Code
- 6. Enter Phone Number
- 7. Enter New Password
- 8. Re-enter Password
- 9. Click on the Submit button

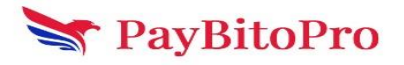

| Create Sub Account |             |             |  |  |  |  |  |  |
|--------------------|-------------|-------------|--|--|--|--|--|--|
| First name *       | Middle name | Last name * |  |  |  |  |  |  |
| Enter Email *      |             |             |  |  |  |  |  |  |
| Enter Phone *      |             |             |  |  |  |  |  |  |
|                    |             | Ø           |  |  |  |  |  |  |
| Retype Password *  |             |             |  |  |  |  |  |  |
|                    | Submit      |             |  |  |  |  |  |  |

A success message will appear and the account will be created.

| Account Management +Create a sub account Su | b accou    | nt(s) create | d                |                       |                 |                                                                                    |                            |               |              |         |
|---------------------------------------------|------------|--------------|------------------|-----------------------|-----------------|------------------------------------------------------------------------------------|----------------------------|---------------|--------------|---------|
| arif+102@hashcashconsultants.com            |            |              | ✓ Search         |                       |                 |                                                                                    |                            |               |              |         |
| Email                                       | User<br>ID | Status       | Date of creation | Email<br>Verification | Phone<br>Number | Notes                                                                              |                            | 2FA<br>Status | Action       |         |
|                                             |            |              |                  |                       |                 | Sent 100 USD to this account from the par<br>this USD to trade in Spot, Futures, a | rent account. Use<br>nd Op |               | Select Activ |         |
|                                             |            |              |                  |                       |                 |                                                                                    |                            |               |              |         |
|                                             |            |              |                  |                       |                 |                                                                                    |                            |               |              |         |
|                                             |            |              |                  |                       |                 |                                                                                    |                            |               |              |         |
|                                             |            |              |                  |                       |                 |                                                                                    |                            |               |              |         |
|                                             |            |              |                  |                       |                 |                                                                                    |                            |               |              |         |
|                                             |            |              |                  |                       |                 |                                                                                    | Sub user has b             | een crea      | ted successf | ully. C |

To enable features in sub-accounts,

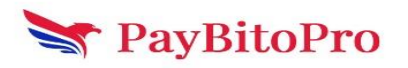

- 1. Select your sub-account.
- 2. Click on the Search button.
- 3. Enter the Security Authentication Code.
- 4. Click on the Confirm button.
- 5. Select options from the Select Action dropdown.
- 6. Click on the Confirm button and Enter the Google Authenticator Code.
- 7. Click on the Confirm button.

A Success message will appear, the changes will be reflected in the sub-account, and the text will change from Enable to Disable. Parent users also can delete the sub-account.

| Account Management               |         |        |                         |                    |                   |                     |            |                                                                                          |   |
|----------------------------------|---------|--------|-------------------------|--------------------|-------------------|---------------------|------------|------------------------------------------------------------------------------------------|---|
| + Create a sub account Sub a     |         |        |                         |                    |                   |                     |            |                                                                                          |   |
| arif+121@hashcashconsultants.com |         |        | Search                  |                    |                   |                     |            |                                                                                          |   |
| Email                            | User ID | Status | Date of creation        | Email Verification | Phone Number      | Notes               | 2FA Status | Action                                                                                   |   |
|                                  |         |        | 4-01-10 14:24:27.983292 |                    | +9198472384723 Th | nis is a subaccount | <b>7 0</b> | Select Action                                                                            | ~ |
|                                  |         |        |                         |                    |                   |                     |            | Select Action<br>Change Password<br>Change Email<br>Freeze<br>Disable Spot               |   |
|                                  |         |        |                         |                    |                   |                     |            | Disable Futures<br>Disable Options<br>Enable Convert<br>Disable Otc<br>Enable Copy Trade |   |

### Asset Management

This is the landing page for Asset Management. Users can transfer the balance from the parent account to the sub-accounts and vice versa.

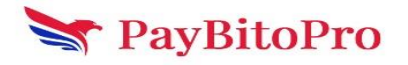

| Account Management  Asset Management  Corder Management  Transaction History  Login History | <ul> <li>Custom digital asset services built for asset m</li> <li>Create multiple sub-accounts for asset segreg</li> </ul>                                                    | Asset Ma<br>nanagers and sophisticated investors, such as family offic<br>jation and execute different trading strategies. Manage tr<br>Fund Segregation and Risk Management.<br>Entrust your accounts to professional asset ma | anagement<br>ces, hedge funds, trading firms, brokers and liquidity providers.<br>ansaction seamlessly via the sub-account dashboard.<br>nagers.                                                                          |
|---------------------------------------------------------------------------------------------|----------------------------------------------------------------------------------------------------|----------------------------------------------------------------------------------------------------|----------------------------------------------------------------------------------------------------|
|                                                                                             | Key Benefits for investors     Improve security through permission controls.     Ownership of funds solely belongs to you.     View Asset balances and trade history at any t | Diversify Portfolio with multiple trading teams.<br>and customize access.<br>time.                                                                                                    | Key Benefits for Account Managers         Raise capital from investors and exercise multiple strategies.         Increase scale of the fund and collect management fees.         Leverage traded volume for trading team. |
| Asset Management<br>Select sub-account                                                      | Select Sub Account                                                                                                    | ✓ Transfer<br>FUTURES                                                                                                    | OPTIONS                                                                                                    |
| Asset                                                                                       |                                                                                                    | Holdings 0                                                                                                    |                                                                                                    |

#### To transfer the balance from the parent account to sub-accounts or vice versa,

Parent accounts can transfer the balance from only Spot Wallet to sub-accounts Spot, Futures, and Options. Sub-account can transfer balance from Spot, Futures, and Options wallets to Spot Wallet of Parent only. I.e, parent users can send from Spot Wallet only and receive in Spot Wallet only.

- 1. Select the Parent account to send the balance to the sub-account.
- 2. Select the sub-account.
- 3. Select the Wallet from which you want to transfer. In the case of the parent sender, it will be spot only.
- 4. Select the sub-account to which you want to transfer the balance.
- 5. In the case of Futures and Options, Select Margin Type (ISOLATED or CROSS).
- 6. Select the asset (currency) you want to transfer.
- 7. Enter the amount.
- 8. Click on the Confirm Transfer button.
- 9. Enter the Google Authenticator Code and click on the Confirm button.

The balance will be transferred to the specified account.

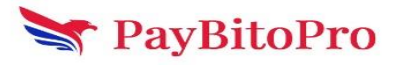

### Transfer

| Confirm Transfer                 |     |
|----------------------------------|-----|
| Available 191.75 USDT            |     |
| 2                                | MAX |
| Amount                           |     |
| USDT                             | ~   |
| Choose Asset To Transfer         |     |
| CROSS                            | ~   |
| Margin                           |     |
| Futures                          | ~   |
| Transfer To Wallet               |     |
| Spot                             | ~   |
| Transfer From Wallet             |     |
| arif+121@hashcashconsultants.com | ~   |
| Transfer To Account              |     |
| arif+45@hashcashconsultants.com  | ~   |
| Transfer From account            |     |
|                                  |     |

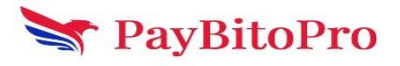

 $\approx$ 

To transfer the balance from the sub-account to the parent account, Select "Transfer From Account" as the sub-account, the parent account will be selected automatically.

### **Order Management**

Parent account can manage orders of sub-accounts. Select the sub-account from the dropdown to see the Trade History or Open Trades.

| <ul> <li>Account Management</li> <li>Asset Management</li> <li>Order Management</li> </ul> | Select Sub Account | Select Sub Accounts<br>Select Sub Accounts<br>arf+120@hashcaehconsultants.com<br>arf+120@hashcaehconsultants.com | ~        | FUTURES |             | OPTIONS    |
|--------------------------------------------------------------------------------------------|--------------------|----------------------------------------------------------------------------------------------------|----------|---------|-------------|------------|
| ✗ Transaction History                                                                      | TRADE HISTORY OPEN |                                                                                                    |          |         |             |            |
| Login History                                                                              | ALL BUY SELL       |                                                                                                    |          |         |             |            |
|                                                                                            | Time stamp         | Asset pair                                                                                                    | Quantity | Price   | Total Price | Offer Type |
|                                                                                            |                    |                                                                                                    |          |         |             |            |
|                                                                                            |                    |                                                                                                    |          |         |             |            |
|                                                                                            |                    |                                                                                                    |          |         |             |            |

### TRADE HISTORY

Trade History is the default tab. You can see all the buy-sell details in the selected subaccount. Parent users can see the Trade History of Futures and Options also.

| 📥 Account Management | Select Sub Account arif+102@har | shcashconsultants.com | ~        |              |             |            |
|----------------------|---------------------------------|-----------------------|----------|--------------|-------------|------------|
| 🏛 Asset Management   |                                 |                       |          |              |             |            |
| 🛎 Order Management   | SPOT                            |                       | FUTURES  |              | 0           | PTIONS     |
| Transaction History  | TRADE HISTORY OPEN ORDERS       |                       |          |              |             |            |
| Login History        | ALL BUY SELL                    |                       |          |              |             |            |
|                      | Time stamp                      | Asset pair            | Quantity | Price        | Total Price | Offer Type |
|                      | 19-DEC-2023 01:10:21 PM         | USD BTC               | 0.0002   | 43026.910027 | 8.605382    |            |
|                      |                                 |                       |          |              |             |            |
|                      |                                 |                       |          |              |             |            |
|                      | 24-NOV-2023 02:58:49 PM         |                       |          |              |             |            |
|                      |                                 |                       |          |              |             |            |
|                      |                                 |                       |          |              |             |            |
|                      |                                 |                       |          |              |             |            |

#### **OPEN ORDERS**

Parent account can see the open Offers of sub-accounts in the OPEN ORDERS. Parent users can see the Open Orders of Futures and Options also.

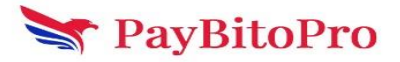

| 💩 Account Management | Select Sub Account   | arif+102@hashcashconsultants.com | . ~          |          |       |             |        |
|----------------------|----------------------|----------------------------------|--------------|----------|-------|-------------|--------|
| 1 Asset Management   | SP01                 | 7                                | FUTURES      | 3        |       | OPTIONS     |        |
| 😫 Order Management   |                      |                                  |              |          |       |             |        |
| Transaction History  | TRADE HISTORY OPEN C | ORDERS                           |              |          |       |             |        |
| Login History        | ALL BUY SELL         |                                  |              |          |       |             |        |
|                      | Time stamp           | Order I                          | D Asset pair | Quantity | Price | Total Price | Action |
|                      |                      |                                  |              |          |       |             |        |
|                      |                      |                                  |              |          |       |             |        |

### **Transaction History**

This displays the buy, sell, margin, funding, buy offers, etc details, and invoices for buy and sell. You can also see the Futures and Options transaction history by changing the tab.

| d Account Management  |                            | arlf+102@hashcashconsultants.com |                    |              |         |           |
|-----------------------|----------------------------|----------------------------------|--------------------|--------------|---------|-----------|
| Asset Management      | 6DOT                       |                                  | FUTUDEO            |              | ODTIONS |           |
| 🚢 Order Management    | 5P01                       |                                  | FUTURES            |              | UPTIONS |           |
| ✗ Transaction History |                            |                                  |                    |              |         |           |
| -                     | Transaction History 💿      |                                  |                    |              |         |           |
| Login History         | Date - Time                | TXN ID                           | Description        | Туре         | Asset   | Status    |
|                       | 2023-12-26 10:07:41.957696 |                                  | Transfer from Spot | Margin       |         | Confirmed |
|                       |                            |                                  |                    | Sell Invoice |         |           |
|                       |                            |                                  |                    | Buy Invoice  |         |           |
|                       |                            |                                  |                    | Buy Invoice  |         |           |
|                       |                            |                                  |                    | Buy Invoice  |         |           |
|                       |                            |                                  |                    |              |         |           |
|                       |                            |                                  |                    |              |         |           |
|                       |                            |                                  |                    | Buy Invoice  |         |           |
|                       |                            |                                  |                    |              |         |           |
|                       |                            |                                  |                    |              |         |           |
|                       |                            |                                  |                    |              |         |           |

# Login History

Select the sub-account and click on the Search button. Parent users can see the 5 login details of selected sub-account.

| 📥 Account Management | Login History                    |        |               |          |
|----------------------|----------------------------------|--------|---------------|----------|
| 🏛 Asset Management   | arif+102@hashcashconsultants.com | Search |               |          |
| 🚢 Order Management   | Fmail                            | Time   | ID Address    | Location |
|                      | arif+102@hashcashconsultants.com |        | 203.192.209.6 | India    |
| 🗂 Login History      |                                  |        |               |          |
|                      |                                  |        |               |          |
|                      |                                  |        |               |          |
|                      |                                  |        |               |          |

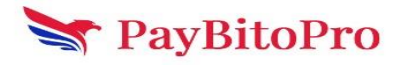